## Einstellen der Gegenlichtkorrektur

Sie können das Bild korrigieren, wenn das Motiv aufgrund des Gegenlichts dunkel erscheint.

Berühren Sie "MENU".

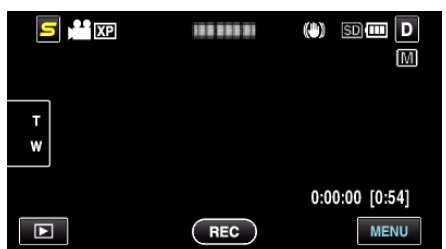

2 Berühren Sie "GEGENLICHTKOMP.".

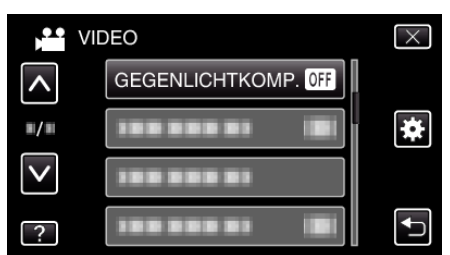

- Berühren Sie 

   oder 
   v um durch Auf- oder Abwärtsscrollen weitere Auswahlmöglichkeiten anzuzeigen.
- $\bullet\,$  Berühren Sie  $\times,$  um das Menü zu verlassen.
- Berühren Sie 🗅, um zum vorherigen Bildschirm zurückzukehren.
- 3 Berühren Sie "EIN".

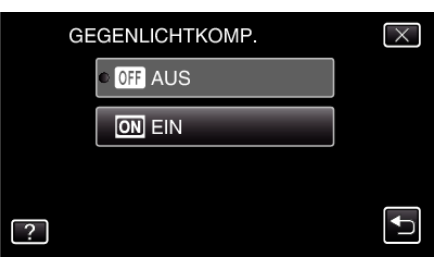

• Nach dem Einstellen wird das Gegenlichtsymbol 🖾 angezeigt.